# **OptiPlex XE3 Small Form Factor**

Setup and Specifications

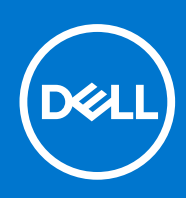

Regulatory Model: D11S Regulatory Type: D11S004 August 2021 Rev. A01

# Contents

| Chapter 1: Set up your computer             | 4  |
|---------------------------------------------|----|
| Chapter 2: Chassis                          |    |
| Front view                                  | 7  |
| Back view                                   |    |
| Chapter 3: System specifications            | 9  |
| Physical system dimensions                  | 9  |
| Chipset                                     |    |
| Processor                                   |    |
| Operating system                            | 11 |
| Memory                                      |    |
| Ports and connectors                        |    |
| Communications                              |    |
| Video                                       |    |
| Audio                                       |    |
| Storage                                     | 14 |
| Power supply                                | 14 |
| Security                                    |    |
| Environmental                               | 14 |
| Chapter 4: Software                         |    |
| Downloading drivers                         |    |
| Downloading the chipset driver              |    |
| Intel chipset drivers                       |    |
| Downloading graphic drivers                 |    |
| Intel HD Graphics drivers                   | 17 |
| Intel Wi-Fi and Bluetooth drivers           |    |
| Downloading the Wi-Fi driver                |    |
| Realtek HD audio drivers                    |    |
| Downloading the audio driver                | 19 |
| Chapter 5: Getting help and contacting Dell | 20 |

#### Notes, cautions, and warnings

(i) NOTE: A NOTE indicates important information that helps you make better use of your product.

CAUTION: A CAUTION indicates either potential damage to hardware or loss of data and tells you how to avoid the problem.

WARNING: A WARNING indicates a potential for property damage, personal injury, or death.

© 2018-2021 Dell Inc. or its subsidiaries. All rights reserved. Dell, EMC, and other trademarks are trademarks of Dell Inc. or its subsidiaries. Other trademarks may be trademarks of their respective owners.

# Set up your computer

1

1. Connect the keyboard and mouse.

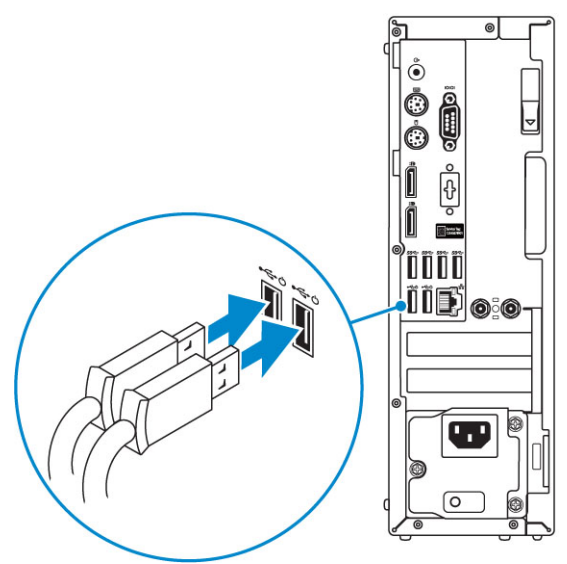

2. Connect to your network using a cable, or connect to a wireless network.

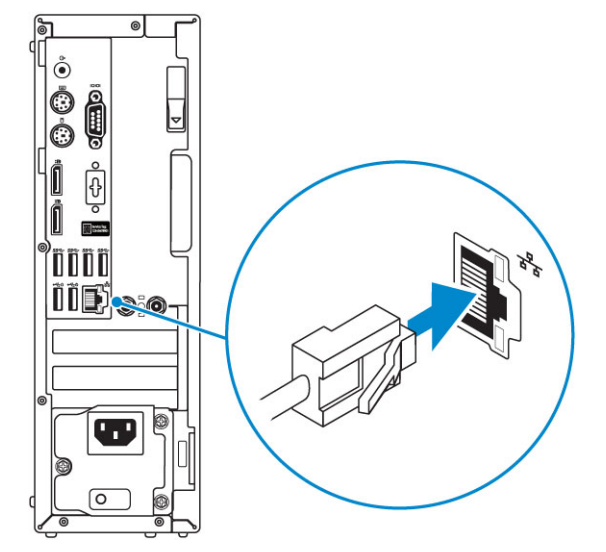

**3.** Connect the display.

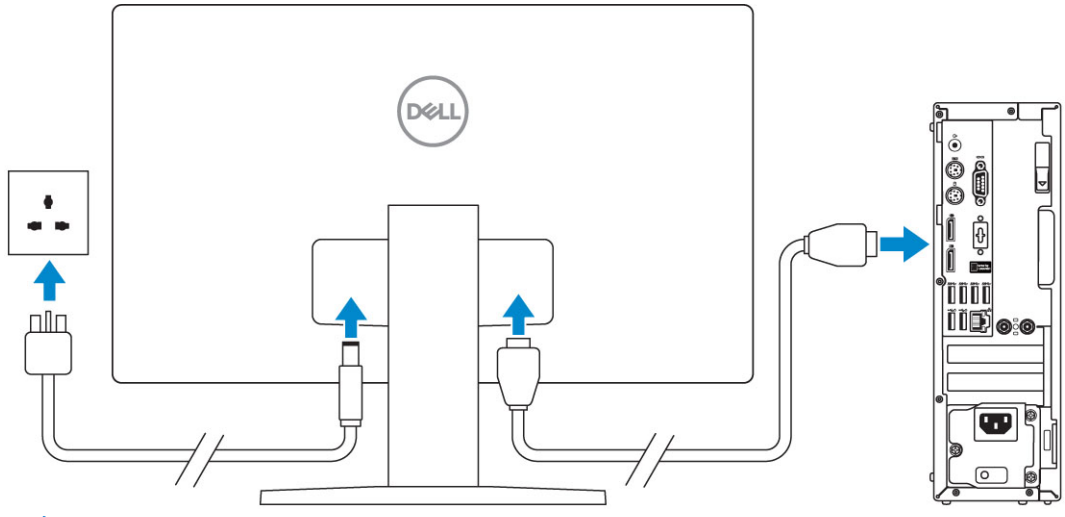

(i) **NOTE:** If you ordered your computer with a discrete graphics card, the HDMI and the display ports on the back panel of your computer are covered. Connect the display to the discrete graphics card.

4. Connect the power cable.

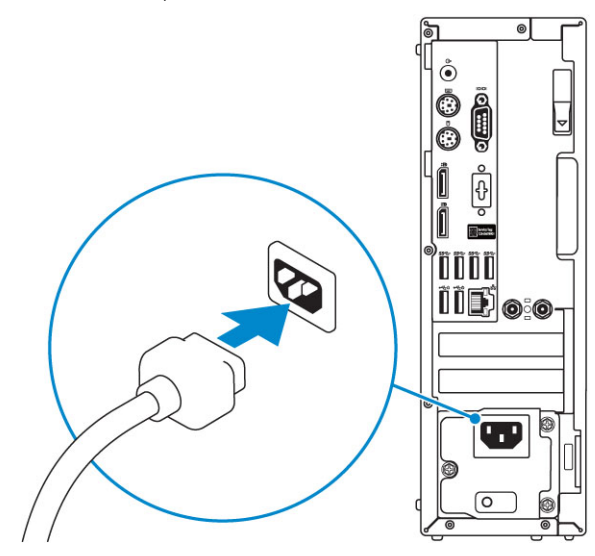

5. Press the power button.

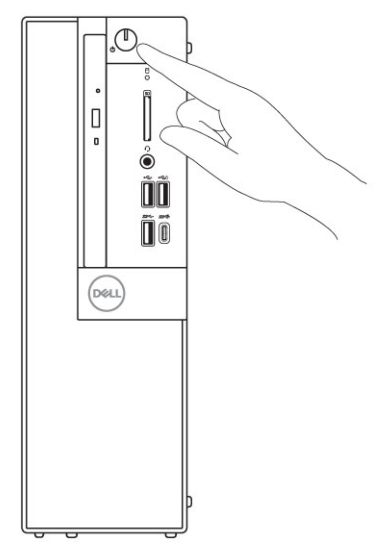

- - **a.** Connect to a network.

| Let's get connected                                            |
|----------------------------------------------------------------|
| Pick a network and go online to finish setting up this device. |
| Connections                                                    |
| Pr Network<br>Connected                                        |
| Wi-Fi                                                          |
| •<br>                                                          |
| (ii, man and a second second                                   |
| •                                                              |
| le m                                                           |
| Skip this step                                                 |
| Ġ                                                              |
|                                                                |

**b.** Sign-in to your Microsoft account or create a new account.

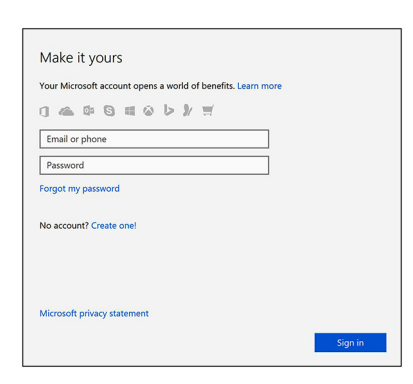

7. Locate Dell apps.

#### Table 1. Locate Dell apps

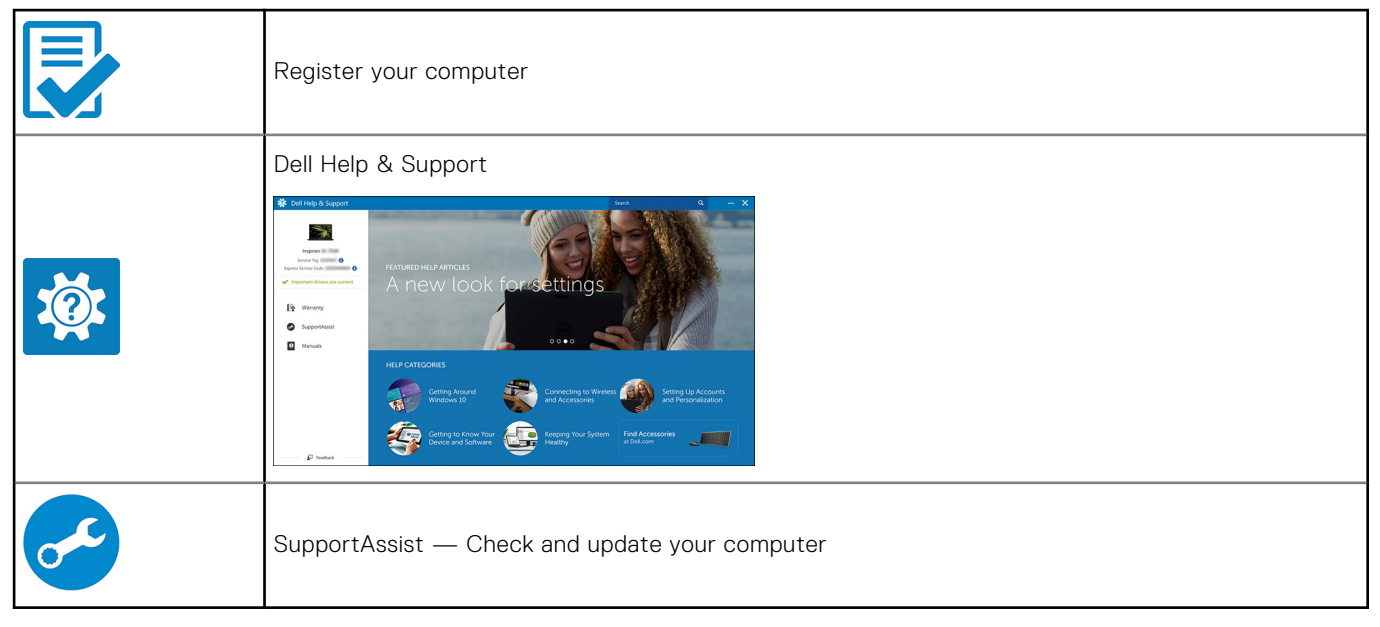

# 2

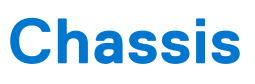

This chapter illustrates the multiple chassis views along with the ports and connectors and also explains the FN hot key combinations.

#### **Topics:**

- Front view
- Back view

### **Front view**

- **1.** Optical drive (optional)
- 2. Power button and power light
- 3. Hard-drive activity light
- 4. Memory card reader (optional)
- 5. Headset/Universal audio jack port
- 6. USB 2.0 port with PowerShare (supports battery charge capability)
- 7. USB 2.0 port
- 8. USB 3.1 Gen 2 Type-C port with PowerShare
- 9. USB 3.1 Gen 1 port

### **Back view**

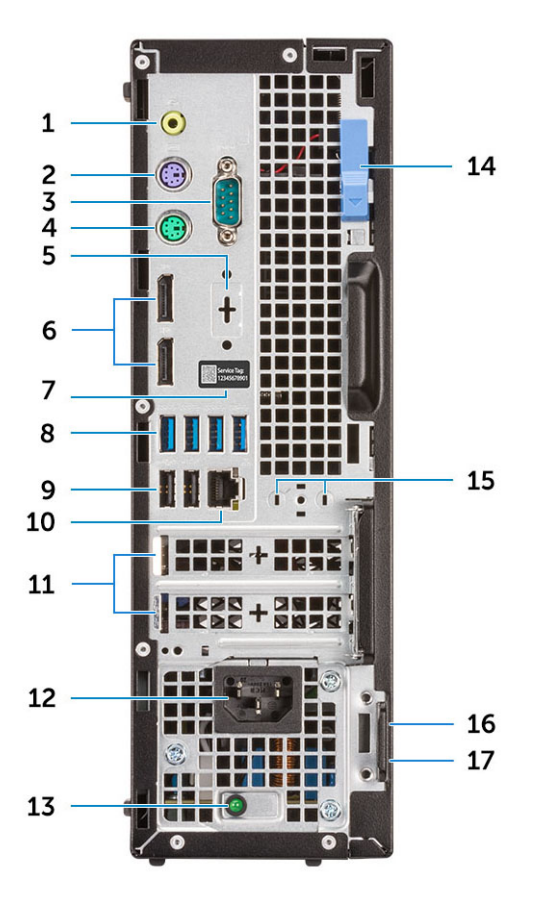

- 1. Line-out port
- 3. Serial port
- DisplayPort/HDMI 2.0b/VGA/USB Type-C Alt-Mode (optional)
- 7. Service tag
- 9. USB 2.0 ports (supports SmartPower On)
- 11. Expansion card slots
- 13. Power supply diagnostic light
- 15. Antenna SMA connectors (optional)
- 17. Padlock ring

- 2. PS/2 keyboard port
- 4. PS/2 mouse port
- 6. DisplayPorts
- 8. USB 3.1 Gen 1 ports
- 10. Network port
- 12. Power connector port
- 14. Release latch
- 16. Kensington security cable slot

# System specifications

(i) **NOTE:** Offerings may vary by region. The following specifications are only those required by law to ship with your computer. For more information about the configuration of your computer, go to **Help and Support** in your Windows operating system and select the option to view information about your computer.

#### **Topics:**

- Physical system dimensions
- Chipset
- Processor
- Operating system
- Memory
- Ports and connectors
- Communications
- Video
- Audio
- Storage
- Power supply
- Security
- Environmental

### **Physical system dimensions**

#### Table 2. Physical system dimensions

| Chassis volume (liters)             | 7.8        |
|-------------------------------------|------------|
| Chassis weight (pounds / kilograms) | 11.57/5.26 |

#### Table 3. Chassis dimensions

| Height (inches / centimeters)                                       | 11.42/29   |
|---------------------------------------------------------------------|------------|
| Width (inches / centimeters)                                        | 3.65/9.26  |
| Depth (inches / centimeters)                                        | 11.50/29.2 |
| Shipping weight (pounds / kilograms – includes packaging materials) | 15.09/6.86 |

#### **Table 4. Packaging parameters**

| Height (inches / centimeters) | 10.38/26.4 |
|-------------------------------|------------|
| Width (inches / centimeters)  | 19.2/48.7  |
| Depth (inches / centimeters)  | 15.5/39.4  |

## Chipset

#### Table 5. Chipset specifications

| Туре                                                 | Intel Q370                                                              |  |  |  |
|------------------------------------------------------|-------------------------------------------------------------------------|--|--|--|
| Non-volatile memory on chipset                       | Yes                                                                     |  |  |  |
| BIOS configuration SPI (Serial Peripheral Interface) | 256Mbit (32MB) located at SPI_FLASH on chipset                          |  |  |  |
| Trusted Platform Module (Discrete TPM Enabled)       | 24KB located at TPM 2.0 on chipset                                      |  |  |  |
| Firmware TPM (Discrete TPM Disabled)                 | Available in select countries                                           |  |  |  |
| NIC EEPROM                                           | LOM configuration contained within LOM e-fuse – no dedicated LOM EEPROM |  |  |  |

### Processor

Global Standard Products (GSP) are a subset of Dell's relationship products that are managed for availability and synchronized transitions on a worldwide basis. They ensure the same platform is available for purchase globally. This allows customers to reduce the number of configurations managed on a worldwide basis, thereby reducing their costs. They also enable companies to implement global IT standards by locking in specific product configurations worldwide. The following GSP processors identified below will be made available to Dell customers.

**NOTE:** Processor numbers are not a measure of performance. Processor availability is subject to change and may vary by region/country.

| Туре                                                        | UMA Graphics                                 |  |  |  |  |
|-------------------------------------------------------------|----------------------------------------------|--|--|--|--|
| Intel Core i3-8100 (4 Cores/6MB/4T/3.6GHz/65W)              | Intel UHD 630 Graphics integrated in the CPU |  |  |  |  |
| Intel Core i3-8300 (4 Cores/8MB/4T/3.7GHz/65W)              | Intel UHD 630 Graphics integrated in the CPU |  |  |  |  |
| Intel Core i5-8400 (6 Cores/9MB/6T/up to 4.0GHz/65W)        | Intel UHD 630 Graphics integrated in the CPU |  |  |  |  |
| Intel Core i5-8500 (6 Cores/9MB/6T/up to 4.1GHz/65W)        | Intel UHD 630 Graphics integrated in the CPU |  |  |  |  |
| Intel Core i5-8600 (6 Cores/9MB/6T/up to 4.3GHz/65W)        | Intel UHD 630 Graphics integrated in the CPU |  |  |  |  |
| Intel Core i7-8700 (6 Cores/12MB/12T/up to 4.6GHz/65W)      | Intel UHD 630 Graphics integrated in the CPU |  |  |  |  |
| Intel Celeron-G4900 (2 Cores/2MB/up to 3.1GHz/54W)          | Intel UHD 610 Graphics integrated in the CPU |  |  |  |  |
| Intel Celeron-G4920 (2 Cores/2MB/up to 3.2GHz/54W)          | Intel UHD 610 Graphics integrated in the CPU |  |  |  |  |
| Intel Pentium Gold-G5400 (2 Cores/4MB/up to 3.7GHz/<br>54W) | Intel UHD 610 Graphics integrated in the CPU |  |  |  |  |
| Intel Pentium Gold-G5500 (2 Cores/4MB/up to 3.8GHz/<br>54W) | Intel UHD 610 Graphics integrated in the CPU |  |  |  |  |
| Intel Pentium Gold-G5600 (2 Cores/4MB/up to 3.9GHz/<br>54W) | Intel UHD 610 Graphics integrated in the CPU |  |  |  |  |

#### Table 6. Processor specifications

# **Operating system**

Your OptiPlex XE3 supports the following operating systems:

- Windows 11 Home, 64-bit
- Windows 11 Home National Academic, 64-bit
- Windows 11 Pro, 64-bit
- Windows 11 Pro National Academic, 64-bit
- Windows 10 Home, 64-bit
- Windows 10 Home National Academic, 64-bit
- Windows 10 Pro, 64-bit
- Windows 10 Pro National Academic, 64-bit
- Ubuntu 16.04 LTS, 64-bit
- Neokylin 6.0 (China only)

## Memory

#### Table 7. Memory specifications

| Minimum memory configuration      | 4 GB                                                                                                    |  |  |
|-----------------------------------|----------------------------------------------------------------------------------------------------|--|--|
| Maximum memory configuration      | 64 GB                                                                                                    |  |  |
| Number of slots                   | 4 DIMM slots                                                                                                    |  |  |
| Maximum memory supported per slot | 32 GB                                                                                                    |  |  |
| Memory options                    | <ul> <li>4 GB - 1 x 4 GB</li> <li>8 GB - 1 x 8 GB</li> <li>8 GB - 2 x 4 GB</li> <li>16 GB - 2 x 8 GB</li> <li>16 GB - 1 x 16 GB</li> <li>32 GB - 2 x 16 GB</li> <li>64 GB - 2 x 32 GB</li> </ul> |  |  |
| Туре                              | DDR4 DRAM Non-ECC memory                                                                                                    |  |  |
| Speed                             | 2666 MHz (performs at 2400 MHz on i3, Pentium, Celeron processors)                                                                                                    |  |  |

### **Ports and connectors**

#### Table 8. Ports and connectors

| Memory card reader | SD 4.0 memory card reader—optional                                                                                                    |  |  |
|--------------------|----------------------------------------------------------------------------------------------------|--|--|
| USB                | <ul> <li>USB 2.0 ports supports Smart Power On (Rear)</li> <li>Four USB 3.1 Gen 1 ports (Rear)</li> <li>One USB 2.0 port (Front)</li> <li>USB 2.0 port with PowerShare (Front)</li> <li>USB 3.1 Gen 1 port (Front)</li> <li>USB 3.1 Gen 2 port with PowerShare (Front)</li> </ul> |  |  |
| Security           | Kensington lock slot                                                                                                    |  |  |

#### Table 8. Ports and connectors (continued)

| Audio           | <ul><li>Universal audio jack</li><li>One line-out port</li></ul>                                             |  |  |
|-----------------|----------------------------------------------------------------------------------------------------|--|--|
| Video           | <ul> <li>Two DisplayPorts</li> <li>HDMI 2.0, DP, VGA, USB Type C (with DP Alt Mode)—<br/>optional</li> </ul> |  |  |
| Network adapter | One RJ-45 (10/100/1000) connector                                                                            |  |  |
| Serial port     | One serial port—optional                                                                                     |  |  |

## Communications

#### Table 9. Communications

| Network adapter | Intel i219-LM Gigabit1 Ethernet LAN 10/100/1000 (Remote<br>Wake Up, PXE and support)<br>Intel 10/100/1000 PCIe Gigabit Network Card (optional)                                                                                                    |  |  |
|-----------------|----------------------------------------------------------------------------------------------------|--|--|
| Wireless        | <ul> <li>Qualcomm QCA61x4A Dual-band 2x2 802.11ac Wireless with MU-MIMO + Bluetooth 4.2</li> <li>Intel Wireless-AC 9560, Dual-band 2x2 802.11ac Wi-Fi with MU-MIMO + Bluetooth 5</li> <li>Internal Wireless Antennas</li> <li>External wireless connectors and antenna</li> <li>Support for 802.11n and 802.11ac wireless NIC</li> </ul> |  |  |

## Video

#### Table 10. Video

| Controller               | Туре | CPU Dependency                                                                                                    | Graphics<br>memory<br>type | Capacity                   | External<br>display<br>support                                                                                | Maximum<br>resolution                                                                         |
|--------------------------|------|----------------------------------------------------------------------------------------------------|----------------------------|----------------------------|----------------------------------------------------------------------------------------------------|-----------------------------------------------------------------------------------------------|
| Intel HD 630<br>Graphics | UMA  | 8th Generation Intel Core<br>Processors<br>Intel Core i3-8100<br>Intel Core i3-8300<br>Intel Core i5-8400<br>Intel Core i5-8500<br>Intel Core i5-8600<br>Intel Core i7-8700                                                  | Integrated<br>on CPU       | Shared<br>system<br>memory | DisplayPort<br>1.2<br>Multiple<br>Video option<br>(VGA, DP1.2,<br>HDMI 2.0<br>and USB<br>Type-C Alt-<br>mode) | VGA:<br>2048x1536@60<br>Hz<br>DisplayPort:<br>4096x2304@60<br>Hz<br>HDMI :<br>1920x1080@60 Hz |
| gfx controller           | UMA  | <ul> <li>8th Generation Intel Core<br/>Processors</li> <li>Intel Celeron-G4900</li> <li>Intel Celeron-G4920</li> <li>Intel Pentium Gold-G5400</li> <li>Intel Pentium Gold-G5500</li> <li>Intel Pentium Gold-G5600</li> </ul> | Integrated<br>on CPU       | Shared<br>system<br>memory | DisplayPort<br>1.2<br>Multiple<br>Video option<br>(VGA, DP1.2,<br>HDMI 2.0<br>and USB<br>Type-C Alt-<br>mode) | VGA:<br>2048x1536@60<br>Hz<br>DisplayPort:<br>4096x2304@60<br>Hz<br>HDMI :<br>1920x1080@60 Hz |

#### Table 10. Video (continued)

| Controller                | Туре     | CPU Dependency | Graphics<br>memory<br>type | Capacity | External<br>display<br>support                                                                                | Maximum<br>resolution                                                                         |
|---------------------------|----------|----------------|----------------------------|----------|----------------------------------------------------------------------------------------------------|-----------------------------------------------------------------------------------------------|
| AMD Radeon R5<br>430      | Discrete | N/A            | GDDR5                      | 2GB      | DisplayPort<br>1.2<br>Multiple<br>Video option<br>(VGA, DP1.2,<br>HDMI 2.0<br>and USB<br>Type-C Alt-<br>mode) | VGA:<br>2048x1536@60<br>Hz<br>DisplayPort:<br>4096x2304@60<br>Hz<br>HDMI :<br>1920x1080@60 Hz |
| NVIDIA GeForce<br>GT 730  | Discrete | N/A            | GDDR5                      | 2GB      | DisplayPort<br>1.2<br>Multiple<br>Video option<br>(VGA, DP1.2,<br>HDMI 2.0<br>and USB<br>Type-C Alt-<br>mode) | VGA:<br>2048x1536@60<br>Hz<br>DisplayPort:<br>4096x2304@60<br>Hz<br>HDMI :<br>1920x1080@60 Hz |
| AMD Radeon RX<br>550      | Discrete | N/A            | GDDR5                      | 4GB      | DisplayPort<br>1.2<br>Multiple<br>Video option<br>(VGA, DP1.2,<br>HDMI 2.0<br>and USB<br>Type-C Alt-<br>mode) | VGA:<br>2048x1536@60<br>Hz<br>DisplayPort:<br>4096x2304@60<br>Hz<br>HDMI :<br>1920x1080@60 Hz |
| Dual AMD<br>Radeon R5 430 | Discrete | N/A            | GDDR5                      | 2GB      | DisplayPort<br>1.2<br>Multiple<br>Video option<br>(VGA, DP1.2,<br>HDMI 2.0<br>and USB<br>Type-C Alt-<br>mode) | VGA:<br>2048x1536@60<br>Hz<br>DisplayPort:<br>4096x2304@60<br>Hz<br>HDMI :<br>1920x1080@60 Hz |

## **Audio**

#### Table 11. Audio specifications

| Controller | Realtek ALC3234                                                                                                    |
|------------|----------------------------------------------------------------------------------------------------|
| Туре       | Integrated                                                                                                    |
| Speakers   | Internal Business speaker (mono)                                                                                          |
| Interface  | <ul> <li>AC511 Sound Bar (optional)</li> <li>Microsoft PlayReady3 Ready</li> <li>Multi-streaming audio support</li> </ul> |

#### Table 11. Audio specifications (continued)

|                            | Stereo headset/mic combo |
|----------------------------|--------------------------|
| Internal speaker amplifier | 2W (RMS) per channel     |

## Storage

#### Table 12. Storage specifications

| Туре                     | Form factor      | Interface                                                                          | Capacity                       |
|--------------------------|------------------|------------------------------------------------------------------------------------|--------------------------------|
| Solid-State Drive (SSD)  | M.2 2280/2230    | <ul> <li>SATA AHCI, Up to 6 Gbps</li> <li>PCle 3 x4 NVME, Up to 32 Gbps</li> </ul> | Up to 512 GB                   |
| Hard drive (HDD)         | 2.5 and 3.5 inch | SATA AHCI, Up to 6 Gbps                                                            | Up to 2 TB at 5400/7200<br>RPM |
| Solid State Hybrid Drive | One 2.5 inch     | SATA AHCI, Up to 6 Gbps                                                            | 2.5 inch 1 TB at 5400 RPM      |
| Optical drive            | 1 Slim           | SATA AHCI, Up to 6 Gbps                                                            |                                |
| Intel Optane Memory      | 2.5 and 3.5 inch |                                                                                    | Up to 2 TB at 5400/7200<br>RPM |

### **Power supply**

#### Table 13. Power supply

| Input Voltage           | 90 - 264 VAC, 47 Hz - 63 Hz |  |
|-------------------------|-----------------------------|--|
| Input current (maximum) | 4.2A/2.1A                   |  |

# Security

#### Table 14. Security

| Specifications                                                                                 | Optiplex XE3 Small Form Factor |  |
|------------------------------------------------------------------------------------------------|--------------------------------|--|
| <ul><li>Trusted Platform Module (Discrete TPM Enabled)</li><li>Discrete TPM Disabled</li></ul> | Integrated on system board     |  |
| Cable Cover                                                                                    | Optional                       |  |
| Chassis Intrusion Switch                                                                       | Standard                       |  |
| Dell Smartcard Keyboard                                                                        | Optional                       |  |
| Chassis lock slot and loop support                                                             | Standard                       |  |

<sup>1</sup>TPM is not available in all countries.

## Environmental

**NOTE:** For more details on Dell environmental features, please go to the environmental attributes section. See your specific region for availability.

#### Table 15. Environmental

| Energy efficient power supply          | Standard          |
|----------------------------------------|-------------------|
| BFR/PVC-free chassis                   | No                |
| Vertical orientation packaging support | Yes               |
| Recyclable packaging                   | Yes               |
| MultiPack packaging                    | Optional, US only |

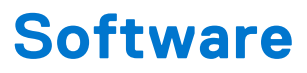

#### **Topics:**

- Downloading drivers
- Downloading the chipset driver
- Downloading graphic drivers
- Intel Wi-Fi and Bluetooth drivers
- Realtek HD audio drivers

### **Downloading drivers**

- 1. Turn on the computer.
- 2. Go to Dell.com/support.
- 3. Click Product Support, enter the Service Tag of your computer, and then click Submit.

(i) NOTE: If you do not have the Service Tag, use the auto detect feature or manually browse for your computer model.

#### 4. Click Drivers and Downloads.

- 5. Select the operating system installed on your computer.
- 6. Scroll down the page and select the driver to install.
- 7. Click Download File to download the driver for your computer.
- 8. Navigate to the folder where you saved the driver file, after the download is complete.
- 9. Double-click the driver file icon and follow the instructions on the screen.

### Downloading the chipset driver

- 1. Turn on the computer.
- 2. Go to Dell.com/support.
- 3. Click Product Support, enter the Service Tag of your computer, and then click Submit.

(i) NOTE: If you do not have the Service Tag, use the autodetect feature or manually browse for your computer model.

- 4. Click Drivers and Downloads.
- 5. Select the operating system installed in your computer.
- 6. Scroll down the page, expand Chipset, and select your chipset driver.
- 7. Click Download File to download the latest version of the chipset driver for your computer.
- 8. After the download is complete, navigate to the folder where you saved the driver file.
- 9. Double-click the chipset driver file icon and follow the instructions on the screen.

### Intel chipset drivers

Verify if the Intel chipset drivers are already installed in the computer.

#### (i) NOTE: Click Start > Control Panel > Device Manager

#### or

In Search the web and Windows, type **Device Manager** 

#### Table 16. Intel chipset drivers

| Before installation                                                                                                    | After installation                                                                                                    |  |
|----------------------------------------------------------------------------------------------------|----------------------------------------------------------------------------------------------------|--|
| Work       Other devices         PCI Data Acquisition and Signal Processing Controller         PC Controller         PCI Memory Controller         PCI Single Communications Controller         PCI Single Communications Controller         PCI Single Communications Controller         PCI Single Communications Controller         PCI Single Communications Controller         PCI Single Communications Controller         PCI Single Communications Controller         PCI Single Communications Controller         PCI Fin         PCI Proves Button         PCI Proves Button         P | <ul> <li>System devices         <ul> <li>ACPI Fan</li> <li>ACPI Fan</li> <li>ACPI Foresor Button</li> <li>ACPI Thermal Zone</li> <li>Composite Buts Enumeator</li> <li>High precision event timer</li> <li>Intel(R) 100 Series/C230 Series Chipset Family LPC Controller - A143</li> <li>Intel(R) 100 Series/C230 Series Chipset Family PCI Express Root Port #7 - A116</li> <li>Intel(R) 100 Series/C230 Series Chipset Family PCI Express Root Port #7 - A116</li> <li>Intel(R) 100 Series/C230 Series Chipset Family PCI Express Root Port #5 - A115</li> <li>Intel(R) 100 Series/C230 Series Chipset Family PMC - A121</li> <li>Intel(R) 100 Series/C230 Series Chipset Family PMC - A121</li> <li>Intel(R) 100 Series/C230 Series Chipset Family MMC - A121</li> <li>Intel(R) 100 Series/C230 Series Chipset Family Thermal subsystem - A131</li> </ul> </li> </ul> |  |

### **Downloading graphic drivers**

- **1.** Turn on the computer.
- 2. Go to Dell.com/support.
- 3. Click Product Support, enter the Service Tag of your computer, and then click Submit.

(i) NOTE: If you do not have the Service Tag, use the auto detect feature or manually browse for your computer model.

- 4. Click Drivers and Downloads.
- 5. Click Find it myself tab.
- 6. Select the operating system installed on your computer.
- 7. Scroll down the page and select the graphic driver to install.
- 8. Click Download File to download the graphic driver for your computer.
- 9. After the download is complete, navigate to the folder where you saved the graphic driver file.
- 10. Double-click the graphic driver file icon and follow the instructions on the screen.

### Intel HD Graphics drivers

Verify if the Intel HD Graphics drivers are already installed in the computer.

#### (i) NOTE: Click Start > Control Panel > Device Manager.

or

Tap Search the web and Windows and type Device Manager

#### **Table 17. Intel HD Graphics drivers**

| Before installation                                                                                                    | After installation                                   |  |
|----------------------------------------------------------------------------------------------------|------------------------------------------------------|--|
| ✓ আশ Display adapters<br>■ Microsoft Basic Display Adapter                                                                                 | ✓ 🔙 Display adapters<br>□ 🙀 Intel(R) HD Graphics 530 |  |
| <ul> <li>Instant Sound, video and game controllers</li> <li>Inigh Definition Audio Device</li> <li>High Definition Audio Device</li> </ul> |                                                      |  |

### Intel Wi-Fi and Bluetooth drivers

In the Device Manager, check if the network card driver is installed. Install the driver updates from dell.com/

> Audio inputs and outputs > 🚯 Bluetooth > Computer > 👝 Disk drives Display adapters > Firmware > Human Interface Devices > 📄 Imaging devices > Keyboards > Memory technology devices > I Mice and other pointing devices > Monitors P Bluetooth Device (Personal Area Network) Bluetooth Device (RFCOMM Protocol TDI) Dell Wireless 1820 802.11ac Intel(R) Ethernet Connection (2) I219-LM > Ports (COM & LPT) > Print queues > D Processors > Security devices > Software devices > Sound, video and game controllers > Storage controllers > System devices support. > 🏺 Universal Serial Bus controllers

In the Device Manager, check if the Bluetooth driver is installed. Install the

driver updates from **dell.com/support**.

### Downloading the Wi-Fi driver

- 1. Turn on your computer.
- 2. Go to dell.com/support.
- 3. Click Product Support, enter the Service Tag of your computer and click Submit.

(i) NOTE: If you do not have the Service Tag, use the auto-detect feature or manually browse for your computer model.

- 4. Click Drivers & downloads > Find it myself.
- 5. Scroll down the page and expand Network.
- 6. Click Download to download the Wi-Fi driver for your computer.
- 7. After the download is complete, navigate to the folder where you saved the Wi-Fi driver file.
- 8. Double-click the driver file icon and follow the instructions on the screen.

### **Realtek HD audio drivers**

Verify if the Realtek audio drivers are already installed in the computer.

#### Table 18. Realtek HD audio drivers

| > | 4   | Audio inputs and outputs          |
|---|-----|-----------------------------------|
| > | 8   | Bluetooth                         |
| > | _   | Computer                          |
| > | -   | Disk drives                       |
| > |     | Display adapters                  |
| > |     | Firmware                          |
| > | AN  | Human Interface Devices           |
| > | -10 | Imaging devices                   |
| > |     | Keyboards                         |
| > |     | Memory technology devices         |
| > |     | Mice and other pointing devices   |
| > |     | Monitors                          |
| > |     | Network adapters                  |
| > | 1   | Ports (COM & LPT)                 |
| > | a   | Print queues                      |
| > |     | Processors                        |
| > | 1   | Security devices                  |
| > |     | Software devices                  |
| ~ | 4   | Sound, video and game controllers |
|   |     | AMD High Definition Audio Device  |
|   |     | Realtek Audio                     |
| > | 5   | Storage controllers               |
| > | 1   | System devices                    |
| > | Ÿ   | Universal Serial Bus controllers  |
|   |     |                                   |

### Downloading the audio driver

- 1. Turn on your computer.
- 2. Go to dell.com/support.
- 3. Click **Product support**, enter the Service Tag of your computer, and then click **Submit**.

(i) NOTE: If you do not have the Service Tag, use the auto-detect feature or manually browse for your computer model.

#### 4. Click Drivers & downloads > Find it myself.

- 5. Scroll down the page and expand Audio.
- 6. Click **Download** to download the audio driver.
- 7. Save the file, and after the download is complete, navigate to the folder where you saved the audio driver file.
- 8. Double-click the audio driver file icon and follow the instructions on the screen to install the driver.

5

# **Getting help and contacting Dell**

## Self-help resources

You can get information and help on Dell products and services using these self-help resources:

#### Table 19. Self-help resources

| Self-help resources                                                                                                    | Resource location                                                                                                    |  |  |
|----------------------------------------------------------------------------------------------------|----------------------------------------------------------------------------------------------------|--|--|
| Information about Dell products and services                                                                                              | www.dell.com                                                                                                    |  |  |
| My Dell app                                                                                                    | Deell                                                                                                    |  |  |
| Tips                                                                                                    | ······································                                                                                                    |  |  |
| Contact Support                                                                                                    | In Windows search, type Contact Support, and press<br>Enter.                                                                                                    |  |  |
| Online help for operating system                                                                                                    | www.dell.com/support/windows                                                                                                    |  |  |
| Access top solutions, diagnostics, drivers and downloads, and<br>learn more about your computer through videos, manuals and<br>documents. | Your Dell computer is uniquely identified by a Service Tag or<br>Express Service Code. To view relevant support resources for<br>your Dell computer, enter the Service Tag or Express Service<br>Code at www.dell.com/support.<br>For more information on how to find the Service Tag for your<br>computer, see Locate the Service Tag on your computer. |  |  |
| Dell knowledge base articles for a variety of computer concerns                                                                           | <ol> <li>Go to www.dell.com/support.</li> <li>On the menu bar at the top of the Support page, select<br/>Support &gt; Knowledge Base.</li> <li>In the Search field on the Knowledge Base page, type the<br/>keyword, topic, or model number, and then click or tap the<br/>search icon to view the related articles.</li> </ol>                          |  |  |

### Contacting Dell

To contact Dell for sales, technical support, or customer service issues, see www.dell.com/contactdell.

(i) NOTE: Availability varies by country/region and product, and some services may not be available in your country/region.

**NOTE:** If you do not have an active Internet connection, you can find contact information about your purchase invoice, packing slip, bill, or Dell product catalog.